# BUAKBİS Bursa Uludağ Akademik Bilgi Sistemi

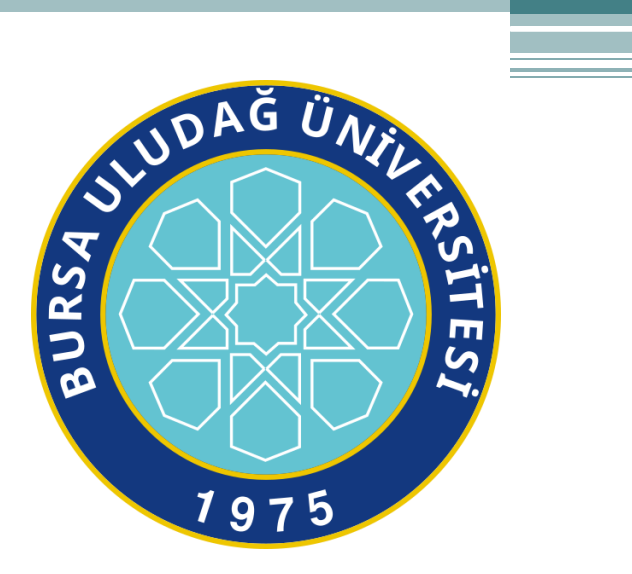

# ÇALIŞMA EKİBİ

- DANIŞMAN KOMİSYONU
  - Prof. Dr. Hasan Basri ÖCALAN
  - Prof. Dr. Adem AKPINAR
  - Doç. Sezin TÜRK KAYA
  - Doç. Dr. Arzu EREN ŞENARAS
- YAZILIM EKİBİ
  - Öğr. Gör. Ayşenur UZUN
  - Öğr. Gör. Metin ULAŞ

### GENEL BİLGİLENDİRME

Mevcut Akademik Bilgi Sistemimizin değişme zorunluluğu ile yola çıkılan projemizde özellikle dikkat edilen en önemli hususlar üniversite bünyesinde ve yöksiste olan herhangi bir verinin geliştirmekte olduğumuz yazılım içerisinde kullanıcıdan tekrar talep edilmemesi ve parametrik tanımlamalar ile değişen kurallara öngördüğümüz kadarı ile değişimlere ayak uydurabilme yeteneği kazandırmış olmaktır.

BUAKBİS yazılımı Personel Bilgi Sistemi ve YökSis ile tam entegrasyon sağlamıştır. Bu entegrasyonlar sayesinde herhangi birinde yapılmış olan bir değişiklik (Ünvan değişimleri, Soyad, Eğitim Bilgilerinden YökSiste yapılan akademik çalışmalardaki herhangi bir küçük ekleme/değiştirme) kullanıcı kontrolünde zaman kavramsız «... Güncelle» webservisleri ile kişilerden/birimlerden bağımsız olarak yapılmaktadır.

### GENEL BİLGİLENDİRME

Her iyi proje gibi BUAKBİS projesi de kullanıldıkça tarafımıza iletilen önerilerle bize katılan farklı yorumlarla zenginleşecek kendini geliştirerek dinamik kalmaya devam edecektir. Bu anlamda katkılarınızı beklemekteyiz. (Hocam denedim ama olmadı galiba)

# BUAKBİS - Kullanıcı Giriş

Yayın adresimiz <u>buakbis.uludag.edu.tr</u>

Sisteme Giriş

Kullanıcı Adı : Mail adresi (@uludag.edu.tr zorunluluğu yok istenirse yazılabilir de) Şifre : Mail şifresi

| BUAKBİS Oturum Aç |                                                                                     |
|-------------------|-------------------------------------------------------------------------------------|
|                   | Bilgilendirme :                                                                     |
| A aysenuruzun     | Soru ve sorunlarınız için altta bulunan i<br>bilgileri ile iletişime geçebilirsiniz |
| Giriş             | Teknik sorularınız için buakbis@uludag<br>Yönetimsel konular için akper@uludag      |

letişim

edu.tr, .edu.tr

# **BUAKBİS - Akademik Panel**

### Tüm menülere tek ekrandan ulaşma kolaylığı amaçlanmıştır.

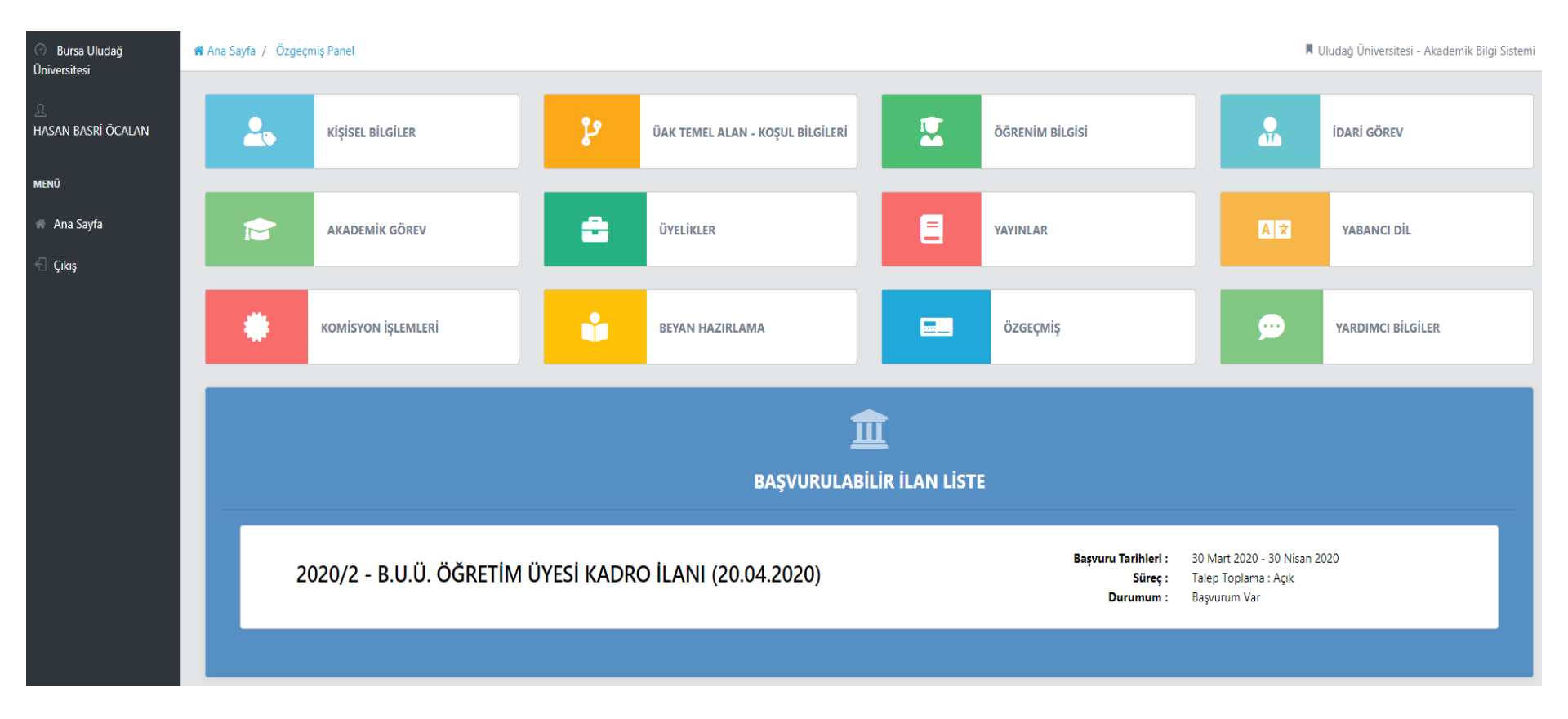

### BUAKBİS - Kişisel Bilgiler Ekranı

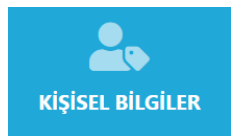

Programın ilk kullanımında bu ekrandan başlamak uygun olacaktır. Kişisel Bilgilerin Personel Bilgi Sistemi (PBS) ve YökSiste görülen şeklini kontrol edebilme ve değişiklik gerekiyorsa veriyi kaynağından düzeltilebilmesi sağlanır. BEYAN ve ÖZGEÇMİŞ ekranlarında gösterilmektedir.

| YÖK-SİS Verileri           | Yöksis Personel Bilgilerimi Yenile                                                                                      | Personel Otomasyonu Veri | ileri                  | PBS - Personel Bilgilerimi Yenile |
|----------------------------|----------------------------------------------------------------------------------------------------|--------------------------|------------------------|-----------------------------------|
| Yök Personel Resim<br>Link | https://akademik.yok.gov.tr/OZGECMIS/images/authorimages/2020/0D914457FD478A6C.jpg                                      | Resim                    |                        |                                   |
| Yöksis Araştırmacı ID      | 101783                                                                                                    |                          |                        |                                   |
| ResearcherID               | 101783                                                                                                    |                          |                        |                                   |
| ORCID                      | 0000-0001-7802-2347                                                                                                    |                          |                        |                                   |
| Yök Kadro Ünvan Adı        | PROFESÖR                                                                                                    | Ad                       | HASAN BASRÍ            |                                   |
| YokPersonelAd              | HASAN BASRÍ                                                                                                    | Soyad                    | ÖCALAN                 |                                   |
| YokPersonelSoyad           | ÕCALAN                                                                                                    | EskiSoyad                |                        |                                   |
| Yök Kadro Yeri             | BURSA ULUDAĞ ÜNİVERSİTESİ/FEN-EDEBİYAT FAKÜLTESİ/TARİH BÖLÜMÜ/ORTAÇAĞ TARİHİ ANABİLİM DALI/                             | Kurum E_posta            | habasri@uludag.edu.tr  |                                   |
| Yök Akademik Link          | https://akademik.yok.gov.tr/AkademikArama/AkademisyenGorevOgrenimBilgileri?<br>isleane-directBruthoodeJ.0014457ED47265C | Akademik Ünvan           | PROFESÖR               |                                   |
|                            |                                                                                                    | Ünvan                    | PROFESÖR               |                                   |
|                            |                                                                                                    | Üst Birim                | FEN-EDEBİYAT FAKÜLTESİ |                                   |

Birim

FEN-EDEBİYAT FAKÜLTESİ/TARİH/ORTAÇAĞ TARİHİ

### BUAKBİS -ÜAK Temel Alan-Koşul Bilgileri

YAYINLAR kısmına geçmeden önce MUTLAKA girilmesi ve YÖKSİS güncellemesi yapılamamış ise «Yöksis Temel Alanı Bilgilerimi Yenile» butonu ile bilgilerin güncellenmesi gerekmektedir. Program değerlendirmeye tabi olduğunuz ÜAK TEMEL ALANI bilgisini Yöksisten otomatik olarak alma işlemini bu ekrandan yapmaktadır. BEYAN ve ÖZGEÇMİŞ ekranlarında gösterilmektedir.

|                                                                |                                                                                                    |                                                              | (-SIS Temel Alan  | Bilgileri       |                            |               |                                                                                                    |                                                            |
|----------------------------------------------------------------|----------------------------------------------------------------------------------------------------|--------------------------------------------------------------|-------------------|-----------------|----------------------------|---------------|----------------------------------------------------------------------------------------------------|------------------------------------------------------------|
|                                                                |                                                                                                    | Ye                                                           | öksis ÜAK Id      | 2195357         |                            |               |                                                                                                    |                                                            |
|                                                                |                                                                                                    | Ye                                                           | öksis Temel Alan  | ı Sosyal, Beş   | eri ve İdari Bilimler      |               |                                                                                                    |                                                            |
|                                                                |                                                                                                    | Ye                                                           | öksis Bilim Alanı | Ortaçağ Ta      | rihi                       |               |                                                                                                    |                                                            |
|                                                                |                                                                                                    | A                                                            |                   |                 |                            |               |                                                                                                    |                                                            |
|                                                                |                                                                                                    |                                                              |                   |                 |                            |               |                                                                                                    |                                                            |
|                                                                |                                                                                                    |                                                              |                   |                 |                            |               |                                                                                                    |                                                            |
|                                                                |                                                                                                    | Ba                                                           | ağlı Olunan Koşu  | l 111 - Sosya   | al, Beşeri ve İdari Biliml | ler           |                                                                                                    |                                                            |
|                                                                |                                                                                                    |                                                              |                   |                 |                            |               |                                                                                                    |                                                            |
|                                                                |                                                                                                    |                                                              |                   |                 |                            |               |                                                                                                    |                                                            |
| ÖK-SİS Temel Ala                                               | an Bilgileri (Tümü)                                                                                               |                                                              |                   |                 |                            |               | Yöksis Temel Ala                                                                                                    | n Bilgilerimi Yenile                                       |
| ÖK-SİS Temel Ala<br>Yöksis ÜAK Id                              | an Bilgileri (Tümü)<br>Yöksis Temel Alanı                                                                         | Yöksis Bilim Alan                                            | n Koşul No        | Anahtar Kelime1 | Anahtar Kelime2            | Anahtar Kelin | Yöksis Temel Ala<br>1e3 Yöksis Güncelleme Tarihi                                                                      | n Bilgilerimi Yenile<br>Yöksis Durumu                      |
| ÖK-SİS Temel Ala<br><b>Yöksis ÜAK Id</b><br>2195357            | an Bilgileri (Tümü)<br><b>Yöksis Temel Alanı</b><br>Sosyal, Beşeri ve İdari Bilimler                              | <b>Yöksis Bilim Alan</b><br>Ortaçağ Tarihi                   | u Koşul No        | Anahtar Kelime1 | Anahtar Kelime2            | Anahtar Kelin | Yöksis Temel Ala<br>e3 Yöksis Güncelleme Tarihi<br>12 Şubat 2020 11:36:04                                             | n Bilgilerimi Yenile<br>Yöksis Durumu<br>Aktif             |
| ÖK-SİS Temel Ala<br><b>Yöksis ÜAK Id</b><br>2195357<br>1871552 | an Bilgileri (Tümü)<br>Yöksis Temel Alanı<br>Sosyal, Beşeri ve İdari Bilimler<br>Sosyal, Beşeri ve İdari Bilimler | <b>Yöksis Bilim Alan</b><br>Ortaçağ Tarihi<br>Ortaçağ Tarihi | ıı Koşul No       | Anahtar Kelime1 | Anahtar Kelime2            | Anahtar Kelim | Yöksis Temel Ala           Yöksis Güncelleme Tarihi           12 Şubat 2020 11:36:04           06 Kasım 2014 18:47:04 | n Bilgilerimi Yenile<br>Yöksis Durumu<br>Aktif<br>Silinmis |

### BUAKBİS - Öğrenim Bilgisi

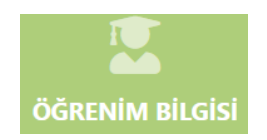

ÖZGEÇMİŞ ekranında gösterileceğinden güncel tutulması gereken bir ekrandır. Yöksiste veya PBS de değişiklik olduğunda bu ekrandan Yenile butonları ile güncellenebilir. DOÇENTLİK ünvanı alındığında PBS sistemi güncellemesiyle Komisyon ve Juriler için «dosya yükleme» zorunluluğu ortadan kalkmıştır.

| YŐK-SÍS Verileri |                     |                      |                                                                   |                |            |                                                                              |          |                |  |
|------------------|---------------------|----------------------|-------------------------------------------------------------------|----------------|------------|------------------------------------------------------------------------------|----------|----------------|--|
|                  |                     |                      |                                                                   |                |            |                                                                              |          |                |  |
| Yer Adı          | Öğrenim Derecesi    | Yök Üniversite Adı   | Akademik Birim                                                    | Başlangıç Yılı | Bitiş Yılı | Tez Adı                                                                      | Danışman | Yardımcı Dosya |  |
| Yurt İçi         | Doktora             | ULUDAĞ ÜNİVERSİTESİ  | SOSYAL BİLİMLER ENSTİTÜSÜ/TEMEL İSLAM BİLİMLERİ (DR)/             | 1993           | 1999       | XVII. yüzyılda Bursa'xxda tasavvuf kültürü                                   |          |                |  |
| Yurt İçi         | Yüksek Lisans-Tezli | MARMARA ÜNİVERSİTESİ | SOSYAL BİLİMLER ENSTİTÜSÜ/İSLAM TARİHİ VE SANATLARI (YL) (TEZLİ)/ | 1990           | 1992       | B 97/302 nolu Bursa şer`iyye siciline göre Bursa'xxda hayat (sosyal ve dini) |          |                |  |
| Yurt İçi         | Lisans-Anadal       | ULUDAĞ ÜNİVERSİTESİ  | İLAHİYAT FAKÜLTESİ/İLAHİYAT PR./                                  | 1981           | 1985       |                                                                              |          |                |  |

| PBS Verileri | PBS Verileri   |                                        |                |                       |          |                |  |  |  |  |
|--------------|----------------|----------------------------------------|----------------|-----------------------|----------|----------------|--|--|--|--|
| Yurtiçi/Dışı | Öğrenim Düzeyi | Okul Adı                               | Öğrenim Süresi | Mezuniyet Tarihi      | Hazırlık | Yardımcı Dosya |  |  |  |  |
| Yurt İçi     | Lise           | BURSA İMAM HATİP LİSESİ                | 4              | 26 Haziran 1980 23:00 | Hayır    |                |  |  |  |  |
| Yurt İçi     | Doçent         | ÜNİVERSİTELER ARASI KURUL              | 0              | 16 Mayıs 2013 00:00   | Hayır    |                |  |  |  |  |
| Yurt İçi     | Doktora        | ULUDAĞ ÜNİVERSİTESİ                    | 4              | 16 Kasım 1999 00:00   | Hayır    |                |  |  |  |  |
| Yurt İçi     | Lisansüstü     | MARMARA ÜNİ. SOSYAL BİLİMLER ENSTİTÜSÜ | 2              | 30 Eylül 1992 01:00   | Hayır    |                |  |  |  |  |
| Yurt İçi     | Üniversite     | ULUDAĞ ÜNİ. İLAHİYAT FAKÜLTESİ         | 4              | 19 Temmuz 1985 00:00  | Hayır    |                |  |  |  |  |

### BUAKBİS - İdari Görev

idari görev

YÖK-SİS Verileri

ÖZGEÇMİŞ ekranında gösterileceğinden güncel tutulması gereken bir ekrandır. Yöksiste veya PBS de değişiklik olduğunda bu ekrandan Yenile butonları ile güncellenebilir.

| Yokid   | Yer     | Ulke    | Görev                                 | Başlangıç / Bitiş<br>Tarihi | Üniversite                   | Birim                                                                                       | Bölüm           | ABD                             | Yöksis Güncelleme<br>Tarihi | Yöksis<br>Durumu |
|---------|---------|---------|---------------------------------------|-----------------------------|------------------------------|---------------------------------------------------------------------------------------------|-----------------|---------------------------------|-----------------------------|------------------|
| 3194095 | Yurtiçi | TÜRKİYE | Arş. Uyg. Merkezi Müdür<br>Yardımcısı | 2012 / 2015                 | BURSA ULUDAĞ<br>ÜNİVERSİTESİ | uludağ üniversitesi türk devletleri ve akraba toplulukları araştırma ve<br>uygulama merkezi |                 |                                 | 21 Ekim 2019 11:24:29       | Aktif            |
| 3194087 | Yurtiçi | TÜRKİYE | Fakülte Kurulu Üyeliği                | 2014 / 2018                 | BURSA ULUDAĞ<br>ÜNİVERSİTESİ | FEN-EDEBİYAT FAKÜLTESİ                                                                      |                 |                                 | 21 Ekim 2019 11:23:01       | Aktif            |
| 3194085 | Yurtiçi | TÜRKİYE | Fakülte Yönetim Kurulu Üyeliği        | 2014 / 2020                 | BURSA ULUDAĞ<br>ÜNİVERSİTESİ | FEN-EDEBİYAT FAKÜLTESİ                                                                      |                 |                                 | 17 Şubat 2020 15:10:38      | Aktif            |
| 2196077 | Yurtiçi | TÜRKİYE | Bölüm Başkan Yardımcısı               | 2014 /                      | ULUDAĞ ÜNİVERSİTESİ          | FEN-EDEBİYAT FAKÜLTESİ                                                                      | TARİH<br>BÖLÜMÜ | ORTAÇAĞ TARİHİ ANABİLİM<br>DALI | 08 Ocak 2016 19:57:25       | Aktif            |
| 1990987 | Yurtiçi | TÜRKİYE | MYO/Yüksekokul Müdürü                 | 2015 /                      | ULUDAĞ ÜNİVERSİTESİ          | IZNÍK MESLEK YÜKSEKOKULU                                                                    |                 |                                 | 09 Temmuz 2015<br>17:26:21  | Aktif            |
| 1060080 | Yurtiçi | TÜRKİYE | Anabilim Dalı Başkanı                 | 2012 /                      | ULUDAĞ ÜNİVERSİTESİ          | FEN-EDEBİYAT FAKÜLTESİ                                                                      | tarih<br>Bölümü | ORTAÇAĞ TARİHİ ANABİLİM<br>DALI | 08 Ocak 2016 19:58:25       | Aktif            |

| PBS Verileri PBS Verileri |                                               |           |          |           |                        |                        |             |           |                                             |
|---------------------------|-----------------------------------------------|-----------|----------|-----------|------------------------|------------------------|-------------|-----------|---------------------------------------------|
| Görev                     | Başlangıç / Bitiş Tarihi                      | Vekaleten | Tedviren | Uhdesinde | Görev Üst Birim        | Görev Birim            | Görev Bölüm | Görev ABD | PBS Ekleme / Güncelleme Tar.                |
| FAK.YÖN.KUR.ÜYESİ         | 7/25/2017 12:00:00 AM / 7/25/2020 12:00:00 AM | Hayır     | Hayır    | Hayır     | FEN-EDEBİYAT FAKÜLTESİ | FEN-EDEBİYAT FAKÜLTESİ |             |           | 7/25/2017 3:08:41 PM / 9/19/2017 8:56:20 AM |
| MESLEK YÜKSEKOKULU MÜDÜRÜ | 4/30/2015 12:00:00 AM / 4/30/2021 12:00:00 AM | Hayır     | Hayır    | Hayır     |                        | ÍZNÍK MYO              |             |           | 7/6/2017 11:34:57 AM / 4/13/2018 9:13:45 AM |
| BÖLÜM BŞK.YRD.            | 8/22/2019 12:00:00 AM / 8/15/2022 12:00:00 AM | Hayır     | Hayır    | Hayır     | FEN-EDEBİYAT FAKÜLTESİ | FEN-EDEBİYAT FAKÜLTESİ | TARİH       |           | 9/3/2019 10:56:09 AM / 9/3/2019 10:56:09 AM |

### **BUAKBİS - Akademik Görev**

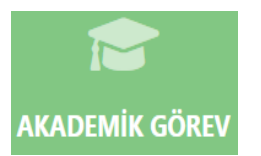

ÖZGEÇMİŞ ekranında gösterileceğinden güncel tutulması gereken bir ekrandır. Yöksiste veya PBS de değişiklik olduğunda bu ekrandan Yenile butonları ile güncellenebilir.

| YÖK-SİS Ve | (ÖK-SİS Verileri |      |                          |                   |                |                       |                           |                        |              |                                 |              |                          |               |
|------------|------------------|------|--------------------------|-------------------|----------------|-----------------------|---------------------------|------------------------|--------------|---------------------------------|--------------|--------------------------|---------------|
| Yokld      | Yer              | Ulke | Başlangıç / Bitiş Tarihi | Kadro Adı         | Bilim Alanı    | Uzmanlık Alanı        | Üniversite                | Birim                  | Bölüm        | ABD                             | KAdro Durumu | Yöksis Güncelleme Tarihi | Yöksis Durumu |
| 3369704    | Yurtiçi          |      | 2020 /                   | PROFESÖR          | Ortaçağ Tarihi | 1124 - Ortaçağ Tarihi | BURSA ULUDAĞ ÜNİVERSİTESİ | FEN-EDEBİYAT FAKÜLTESİ | TARİH BÖLÜMÜ | ORTAÇAĞ TARİHİ ANABİLİM DALI    | Tam Zamanlı  | 20 Şubat 2020 13:13:22   | Aktif         |
| 1354400    | Yurtiçi          |      | 2013 / 2020              | DOÇENT            | Ortaçağ Tarihi | 1124 - Ortaçağ Tarihi | ULUDAĞ ÜNİVERSİTESİ       | FEN-EDEBİYAT FAKÜLTESİ | TARİH BÖLÜMÜ | ORTAÇAĞ TARİHİ ANABİLİM DALI    | Tam Zamanlı  | 12 Şubat 2020 11:36:29   | Aktif         |
| 118630     | Yurtiçi          |      | 2011 / 2013              | YARDIMCI DOÇENT   |                | •                     | ULUDAĞ ÜNİVERSİTESİ       | FEN-EDEBİYAT FAKÜLTESİ | TARİH BÖLÜMÜ | GENEL TÜRK TARİHİ ANABİLİM DALI | Tam Zamanlı  | 08 Ocak 2016 18:27:27    | Aktif         |
| 118629     | Yurtiçi          |      | 1999 / 2011              | ÖĞRETİM GÖREVLİSİ |                | -                     | ULUDAĞ ÜNİVERSİTESİ       | FEN-EDEBİYAT FAKÜLTESİ | TARİH BÖLÜMÜ | GENEL TÜRK TARİHİ ANABİLİM DALI | Tam Zamanlı  |                          | Aktif         |
| 118628     | Yurtiçi          |      | 1996 / 1999              | OKUTMAN           |                | •                     | ULUDAĞ ÜNİVERSİTESİ       | FEN-EDEBİYAT FAKÜLTESİ | TARİH BÖLÜMÜ |                                 | Tam Zamanlı  |                          | Aktif         |

## BUAKBİS -Üyelikler

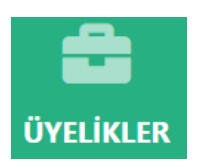

ÖZGEÇMİŞ ekranında gösterileceğinden güncel tutulması gereken bir ekrandır. Yöksiste veya PBS de değişiklik olduğunda bu ekrandan Yenile butonları ile güncellenebilir.

| Üyelik Bilgileri - YÖK-SİS Verileri Yöksis Üyelik Bilgilerimi Yenile |                |               |                  |                |            |                          |                |  |
|----------------------------------------------------------------------|----------------|---------------|------------------|----------------|------------|--------------------------|----------------|--|
| YokID                                                                | Kuruluş Adı    | Üyelik Durumu | Kuruluş Türü     | Başlangıç Yılı | Bitiş Yılı | Yöksis Güncelleme Tarihi | Yardımcı Dosya |  |
| 3387503                                                              | DEneme DErneği | Üye           | Bilimsel Kuruluş | 2018           |            | 11 Mart 2020 02:16:23    |                |  |
|                                                                      |                |               |                  |                |            |                          |                |  |

### **BUAKBİS- Yabancı Dil**

YABANCI DİL

A文

ÖZGEÇMİŞ ekranında gösterileceğinden güncel tutulması gereken bir ekrandır. Yöksiste veya PBS de değişiklik olduğunda bu ekrandan Yenile butonları ile güncellenebilir.

| Verileri |    |      |               |           |       |               | Yöksis Yab                | ancı D | il Bilgilerir |
|----------|----|------|---------------|-----------|-------|---------------|---------------------------|--------|---------------|
|          |    |      |               |           |       |               |                           |        |               |
| Valu     |    | V.I  | Comment Andre | Dil       | Duran | Fada šav Duav | Väksis Cönsellense Teriki | C      | Väkla         |
| TOKI     |    | TII  | Sinav Adi     |           | Puan  | Eşdeger Puan  | Toksis Guncelleme Tarihi  | Gor    | TUKIE         |
| 26655    | 09 | 2018 | YÖKDİL        | İngilizce | 80,00 |               | 26 Nisan 2018 18:01:41    |        | Yükle         |
| 28618    | 80 | 2017 | YÖKDİL        | İngilizce | 73,75 |               | 18 Temmuz 2018 10:34:28   |        | Yükle         |

Not: Kadro başvurusu için yabancı dil bilgisinin kanıtlayıcı dosyası mutlaka yüklenmelidir.

### BUAKBİS - Yayınlar

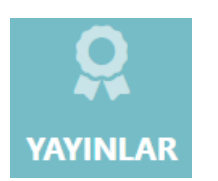

ÜAK ve Üniversite Ek Koşulları için kullanılan tüm Akademik Çalışma Türleri tek ekrandan yönetilebilir.

• Diğer (Üniversite Kriterleri için) türü dışında, tüm akademik Çalışma Türleri için ortak olarak,

BEYAN hazırlığı için aşağıdaki yol izlenebilir,

- 1. Yöksisten veriler indirilir
- 2. Düzenle butonu ile Akademik Çalışma Dönemi, Koşul bilgileri (ÜAK ve Üniversite) bilgileri girilir. Akademik Çalışma BEYAN kısmında gösterilmek istenmiyorsa «Beyanda Kullanılmasın» kutucuğu işaretlenir.
- 3. Dosya Yükle butonları ile Kanıtlayıcı Dosyalar, Akademik Çalışma ve gerekiyorsa Yardımcı Bilgiler Dosyaları yüklenir. Tercihe göre Eski UAKBİS Dosya Seç butonu ile eski UAKBİSten dosya aktarımı yapılır ya da arşivinizde bulunan kanıtlayıcı belgeler yüklenir.
- 4. Akademik Çalışmanın özelliğine göre varsa ATIF <sup>■</sup> butonu ile açılan Atıf listesi ekranında <sup>■</sup>Atıf Eke diyerek Atıfın yapıldığı dönem, Sayısı, Koşul bilgileri ve yine kanıtlayıcı dosya yüklenir.

### BUAKBİS - Yayınlar

### Yayınlar Ekranı - Makale Sekmesi

|                  |                   |         |        | Ara                                                                   | ma Ara                                                 |          |             |                         |        |            |         | 0        | Beyan Hazırlama           | YÖKSİS      | Güncelle |
|------------------|-------------------|---------|--------|-----------------------------------------------------------------------|--------------------------------------------------------|----------|-------------|-------------------------|--------|------------|---------|----------|---------------------------|-------------|----------|
| Makale Kit       | ap Bilim          | isel To | plantı | Editörlük Bilimsel Araştırma Projesi T                                | ez Danışmanlığı Eğitim Öğretim Faaliyet                | i Patent | Ödül        | Yayın Hakem             | liği S | anatsal Fa | aaliyet | ler Tasa | ırım Araştırma            | , Sertifika | , Kurs   |
| Diğer (Universit | te Kriterleri     | için)   |        |                                                                       |                                                        |          |             |                         |        |            |         |          |                           |             |          |
| + Doktora Soni   | rası - (6)<br>Kos | ul      |        |                                                                       |                                                        |          |             |                         |        | Pi         | ian     |          |                           |             | losva    |
|                  | ÜAK               | EK      | Yıl    | Dergi Adı                                                             | Makale Adı                                             | İndeks   | Q<br>Faktör | Yazar Sayısı/<br>Sırası | ÜAK    | Aday       | Ek      | Toplam   | Yöksis Güncel.<br>Tarihi  | Yayın       | Yardımcı |
| 🛛 İşlemler 🛧     | 111-2-a           | -       | 2012   | Uludağ Üniversitesi Fen-Edebiyat Fakültesi Sosyal<br>Bilimler Dergisi | Gazzîzâde Abdüllatif in Kaleminden Bursa<br>Dergâhları | TR DİZİN |             | 1/1                     | 8,0    | 8,00       | -       | 8,00     | 13 Şubat 2020<br>10:47:46 | Ľ           | b        |
| 🛛 İşlemler 🔺     | 111-2-a           | -       | 2011   | Uludağ Üniversitesi Fen Edebiyat Fakültesi Sosyal<br>Bilimler Dergisi | Bursa da Abdullah Münzevî Dergâhı<br>Vakfiyesi         | TR DİZİN |             | 1/1                     | 8,0    | 8,00       | -       | 8,00     | 13 Şubat 2020<br>10:50:05 | Ľ           | B        |
| 🛛 İşlemler 🔺     | 111-1-d           | -       | 2009   | Uludağ Üniversitesi İlahiyat Dergisi                                  | Seyyid Usûl Dergâhı Ve Meşâyıha Ait Mezar<br>Taşları   | EBSCO    |             | 1/1                     | 5,0    | 5,00       | -       | 5,00     | 26 Şubat 2018<br>10:21:23 | Ľ           | <u>D</u> |
| 🛛 İşlemler 🔺     | 111-2-a           | -       | 2008   | Uludağ Üniversitesi Fen Edebiyat Fakültesi Sosyal<br>Bilimler Dergisi | Açıkbaş Mahmud Efendi ve Risale i<br>Nurbahşiyye       | TR DİZİN |             | 1/1                     | 8,0    | 8,00       | -       | 8,00     | 13 Şubat 2020<br>10:54:14 | Ľ           | <u>D</u> |
| 🛛 İşlemler 🔺     | 111-2-a           | -       | 2004   | Uludağ Üniversitesi Fen Edebiyat Fakültesi Sosyal<br>Bilimler Dergisi | Seyahatnamelerde Bursa Mevlevîhânesi                   | TR DİZİN |             | 1/1                     | 8,0    | 8,00       | -       | 8,00     | 13 Şubat 2020<br>10:54:34 | Ľ           |          |
| ☑ İşlemler ↑     | 111-1-d           | -       | 2000   | Uludağ Üniversitesi İlâhiyat Fakültesi Dergisi                        | Bursa Temennâ Temenyeri Dergâhı Vakfiyesi              | EBSCO    |             | 1/1                     | 5,0    | 5,00       | -       | 5,00     | 26 Şubat 2018<br>10:19:27 | Ľ           | <b>B</b> |

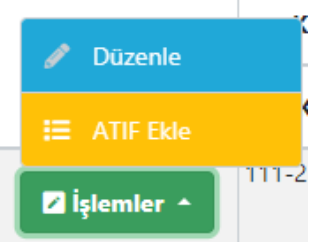

İşlemler butonuna basıldığında Düzenle ve ATIF Ekle menülerine ulaşılabilir.

15

### BUAKBİS - Yayınlar (Düzenle)

Ekran ikiye bölünmüş şekilde Üst kısımda girilmesi istenen veriler alt kısımda ise ilgili Akademik Çalışmaya ait detaylı YökSis verileri gösterilmektedir.

| Makale Atıf                            |                                                                                      |                         |                                                         |
|----------------------------------------|--------------------------------------------------------------------------------------|-------------------------|---------------------------------------------------------|
| Akademik Çalışma Bilgileri Düzenle     |                                                                                      |                         | 🔚 Yayınlar Liste 🗖 Kaydet                               |
| Dönemi                                 | Doktora Sonrası                                                                      | Eski UAKBİS Dosva Yükle | Eski UAKBIS Dosva Sec                                   |
| Q Faktör                               | Seçiniz                                                                              | Çalışma Dosyası         | Dosyayı Gör 👕 Dosyayı Sil                               |
|                                        | III AK <sup>2</sup> M tarafa dan taranan ukural bakamli darsilarda unumbannur makala |                         | Akademik Çalışma Dosya Yükle Gazzizade Abdüllatif.pdf   |
|                                        | ULAKDIM talalından talahan düsal hakemil dergilerde yayımlanmış makale               | Yardımcı Dosya          | Dosyayı Gör 👕 Dosyayı Sil                               |
| Koşul                                  | 111-2-a 😵 🔻                                                                          |                         | Yardımcı Dosya Yükle SOSYAL BİLİMLER DERGİSİ İNDEKS.pdf |
| Üniversite Ek Koşul                    | Seçiniz •                                                                            | Beyan Kullanım Bilgi    | Beyanda Kullanılmasın                                   |
| ÜAK Koşul Puanı / Aday Puanı / Ek Puan | 8,00 / 8,00 / 0,00                                                                   |                         |                                                         |

Yöksis Verileri - **Bu alandaki eksiklikler Yöksis üzerinden düzeltilip tekrar "Yöksis Güncelle" kullanılmalıdır**.

| Makale Türü              | : | Özgün Makale                                                       | Makale Adı              | : | Gazzîzâde Abdüllatif in Kaleminden Bursa Dergâhları |
|--------------------------|---|--------------------------------------------------------------------|-------------------------|---|-----------------------------------------------------|
| Dergi Adı                | : | Uludağ Üniversitesi Fen-Edebiyat Fakültesi Sosyal Bilimler Dergisi | Yazar Sayisi            | : | 1                                                   |
| Kapsam                   | : | Uluslararası                                                       | Yazarlar                | : | ÖCALAN HASAN BASRİ                                  |
| Hakem Türü               | : | Hakemli                                                            | Ay / Yıl / Dil          | : | / 2012 / Türkçe                                     |
| İndeks                   | : | TR DİZİN                                                           | Cilt / Sayı / Özel Sayı | : | 22 / 22 / NormalSayi                                |
| Alan Bilgisi             | : | Sosyal, Beşeri ve İdari Bilimler Temel Alanı->Ortaçağ Tarihi       | Doi                     | : |                                                     |
| Erişim Türü              | : | Basili                                                             | ISSN                    | : | 1302-2423                                           |
| Yöksis Güncelleme Tarihi | : | 13 Şubat 2020 10:47:46                                             | Yöksis Durumu           | : | Aktif                                               |

### **BUAKBİS - ATIF EKRANI**

ATIF Ekle

Butonu ile açılan Atıf listesi ekranında ATIF EKLE denildiğinde Atıfın yapıldığı dönem, Bağlı olduğu KOŞUL, Atıf Sayısı ve kanıtlayıcı dosya/dosyalar yüklenir.

🗄 Yayınlar Liste 🛛 🛨 Atıf Ekle

|                   |         |        | P    | luan |       | Dosya    |
|-------------------|---------|--------|------|------|-------|----------|
| Atıf Dönemi       | Koşul   | Sayısı | ÜAK  | Aday | Yayın | Yardımcı |
| Doçentlik Sonrası | 111-5-a | 2      | 3,00 | 6,00 |       |          |

#### Yöksis Verileri - Bu alandaki eksiklikler Yöksis üzerinden düzeltilip tekrar "Yöksis Güncelle" kullanılmalıdır.

| Kapsam                    | : | Uluslararası                                                 | Yazar Sayısı                   | : | 2                                        |
|---------------------------|---|--------------------------------------------------------------|--------------------------------|---|------------------------------------------|
| Kitap Türü                | : | Bilimsel Kitap                                               | Yazarlar                       | : | MERMUTLU MEHMET BEDRI,ÖCALAN HASAN BASRI |
| Kitap Katkı Düzeyi        | : | Tümü                                                         | Yıl / Dil                      | : | 2012 / Türkçe                            |
| Kitap Adı                 | : | Tarihi Bursa Mezar Taşları II Emirsultan Mezarlığı           | Erişim Türü / Linki            | : | Basili /                                 |
| Bölüm Adı                 | : |                                                              | ISBN                           | : | 678-605-5382-23-0                        |
| Editör Adı                | : |                                                              | Sayfa Sayısı / Bölüm Sayfaları | : | 489 / 0 - 0                              |
| Yayın Evi / Kaçıncı Basım | : | Bursa Büyükşehir Belediyesi / 1                              | ISBN                           | : | 678-605-5382-23-0                        |
| Alan Bilgisi              | : | Sosyal, Beşeri ve İdari Bilimler Temel Alanı->Ortaçağ Tarihi | Ülke / Şehir                   | : | TÜRKİYE / BURSA                          |
| Yöksis Güncelleme Tarihi  | : | 02 Ocak 2017 10:39:53                                        | Yöksis Durumu                  | : | Aktif                                    |

### **BUAKBİS - ATIF EKLEME EKRANI**

+ Atıf Ekle

Butonu ile aşağıda gösterilen ATIF Ekleme Ekranı açılır.

| Atıf Bilgileri                            |                    |   | Seçiniz                                         |
|-------------------------------------------|--------------------|---|-------------------------------------------------|
| Atıf Dönemi                               | Seçiniz            | • | 111-4-c                                         |
| Atıf Sayısı<br>Koşul                      | 0<br>Seciniz       | • | ✓ Atıflar                                       |
|                                           | Koşul Bilgisi Yok! |   | 111-5-a                                         |
| Akademik Çalışma Dosya Yükle Önceden Y    | 'üklü Dosya Yok!   |   | 111-5-b                                         |
| Vardımcı Dosva Viikle Önceden Viiklii Dos | va Yoki            |   | 111-5-c                                         |
| Greden Tuku Dos                           | <u>yu ron.</u>     |   | <ul> <li>Lısansüstü Tez Danışmanlığı</li> </ul> |

Sırasıyla; Atıfın alındığı dönem, Atıf Sayısı, Bağlı olduğu koşul (Üak Kriterleri madde numarası aynıdır. Örneğin 11 numaralı koşul Eğitim Bilimleri temel alanında Üak madde numarası 5 tir. Buakbis'te de 11-5 ile başlayan koşulları Atıflar maddesinin koşullarıdır.) ve son olarak kanıtlayıcı dosya(lar) yüklenir. Koşul Listesinde aşağı ok ve fare ile listedeki koşullar görüntülenebilir

### BUAKBİS - Yayınlar Diğer (Üniversite Kriterleri için)

• Diğer (Üniversite Kriterleri için);

Yayınlar ekranında En son Sekmeye tıklanır. Açılan liste ekranındaki <sup>ODiğer Çalışma Ekle</sup> butonuna basılır.

Aşağıda gösterilen ekran açılır Ekranda istenen bilgileri ve kanıtlayıcı dosyaları eklenir.

| Diğer Çalışma Bilgileri                            |           |   |
|----------------------------------------------------|-----------|---|
| Dönemi                                             | Seçiniz   | • |
| Akademik Çalışma Adı                               |           |   |
| Tarih                                              | 3/13/2020 |   |
| Üniversite Ek Koşul                                | Seçiniz   | • |
| Akademik Çalışma Dosya Yükle Önceden Yüklü Dosya Y | ok!       |   |
| Yardımcı Dosya Yükle Önceden Yüklü Dosya Yok!      |           |   |

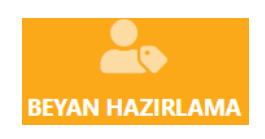

Beyanda kullanılacak olan bilgiler tamamlandıktan sonra «Beyan Hazırlama» butonuna basılır. İlk girişiniz ya da önceden hazırlanan Beyanınızı bir ilanda kullandı iseniz aşağıdaki ekran gelir.

| Beyan                                                                                      |
|--------------------------------------------------------------------------------------------|
| Herhangi bir kayıtlı aktif beyan mevcut değildir. Beyan oluşturmak için burayı tıklayınız. |
| Beyan Oluştur                                                                              |

«Beyan Oluştur» butonuna basılır. Sistem tüm çalışmaları bağlı olduğunuz koşula göre gruplar ve ÜAK kriterlerine göre «En Fazla» puan kısıtlarını hesaba katarak Ham ve Net puan hesabını otomatik yapar.

Beyan hazırlanırken, Komisyon değerlendirmelerinde kolaylık sağlamanız için «Asgari Koşullara» karşılık gelen akademik çalışmalarınızın «Beyan Açıklama» kısmına bu durumu belirten bir açıklama yazmanız gerekmektedir.

Beyan 2 kısımdan oluşur, ilk kısım tüm çalışmaların puanlı bir şekilde listelendiği ekran,

| BEYAN oluşturulduktan sonra Başvuru yapılana kadar Akademik                                                                                                    | Çalışmalardaki değişikliklerin beyana yansıması için 'Beyan Güncelle' butonunu kullanabilirsiniz. |             |                  |                                                                                                    |
|----------------------------------------------------------------------------------------------------|---------------------------------------------------------------------------------------------------|-------------|------------------|----------------------------------------------------------------------------------------------------|
| Beyan                                                                                                    |                                                                                                   | 🔒 Beyan PDF | 🆔 Beyan Güncelle | 🗢 Beyan Tamamla                                                                                                    |
| HASAN BASRİ ÖCALAN                                                                                                    |                                                                                                   |             |                  |                                                                                                    |
| Kadro / Ünvan                                                                                                    | PROFESÖR                                                                                          |             |                  | 190                                                                                                    |
| Bilim Alanı                                                                                                    | Ortaçağ Tarihi                                                                                    |             |                  | È                                                                                                    |
| Beyan Tarihi                                                                                                    | 13-Nisan-2020 Pazartesi 02:50                                                                     |             |                  |                                                                                                    |
|                                                                                                    |                                                                                                   |             |                  |                                                                                                    |
| *Asgari koşulları sağladığınız yayınları ilgili yayının "                                                                                                    | "Beyan Açıklama" kısmında belirtiniz.                                                             |             |                  |                                                                                                    |
| Sosyal, Beşeri ve İdari Bilimler                                                                                                    |                                                                                                   |             |                  |                                                                                                    |
| Her çalışma sadece bir bölümde yazılarak puanlandırılır.<br>Tek yazarlı yayınlarda (makale, kitap, bildiri) yazar tam puan                                                        | n alır. Çok yazarlı yayınlarda puan yazarlar arasında eşit olarak bölünür.                        |             |                  |                                                                                                    |
| -<br>1- Uluslararası Makale                                                                                                    |                                                                                                   |             |                  |                                                                                                    |
|                                                                                                    |                                                                                                   |             |                  | Çalışma Sayısı : 2 🗸                                                                                                    |
| 2- Ulusal Makale                                                                                                    |                                                                                                   |             |                  | Çalışma Sayısı : 2 ~<br>Çalışma Sayısı : 8 ~                                                                                                    |
| 2- Ulusal Makale<br>3- Lisansüstü Tezlerden Üretilmiş Yayın                                                                                                    |                                                                                                   |             |                  | Çalışma Sayısı : 2 ~<br>Çalışma Sayısı : 8 ~<br>Çalışma Sayısı : 1 ~                                                                                                  |
| 2- Ulusal Makale<br>3- Lisansüstü Tezlerden Üretilmiş Yayın<br>4- Kitap                                                                                                    |                                                                                                   |             | Ç                | Çalışma Sayısı : 2 ~<br>Çalışma Sayısı : 8 ~<br>Çalışma Sayısı : 1 ~                                                                                                  |
| 2- Ulusal Makale<br>3- Lisansüstü Tezlerden Üretilmiş Yayın<br>4- Kitap<br>5- Atıflar                                                                                             |                                                                                                   |             | (                | Çalışma Sayısı : 2 ×<br>Çalışma Sayısı : 8 ×<br>Çalışma Sayısı : 1 ×<br>İalışma Sayısı : 30 ×<br>Çalışma Sayısı : 7 ×                                                 |
| 2- Ulusal Makale     3- Lisansüstü Tezlerden Üretilmiş Yayın     4- Kitap     5- Atıflar     6- Lisansüstü Tez Danışmanlığı                                                       |                                                                                                   |             | (                | Çalışma Sayısı : 2 ~<br>Çalışma Sayısı : 8 ~<br>Çalışma Sayısı : 1 ~<br>İalışma Sayısı : 30 ~<br>Çalışma Sayısı : 7 ~<br>Çalışma Sayısı : 2 ~                         |
| 2- Ulusal Makale         3- Lisansüstü Tezlerden Üretilmiş Yayın         4- Kitap         5- Atıflar         6- Lisansüstü Tez Danışmanlığı         7- Bilimsel Araştırma Projesi |                                                                                                   |             | (                | Çalışma Sayısı : 2 ×<br>Çalışma Sayısı : 8 ×<br>Çalışma Sayısı : 1 ×<br>İalışma Sayısı : 30 ×<br>Çalışma Sayısı : 7 ×<br>Çalışma Sayısı : 2 ×<br>Çalışma Sayısı : 4 × |

Beyan 2 kısımdan oluşur, ilk kısım tüm çalışmaların puanlı bir şekilde listelendiği ekran, bu kısımda her bir ara başlığa (ÜAK Koşul Grupları) tıklandığında ilgili grupla ilgili çalışmaların detayları gelir.

#### 4- Kitap

Çalışma Sayısı : 32 🔻

Adayın hazırladğı lisansüstü tezlerinden üretilmemiş ve başvurulan doçentlik bilim alanı ile ilgili olmak kaydıyla, bu madde kapsamında sadece ders kitabı niteliği dışındaki özgün bilimsel kitaplar puanlanabilir; aynı kitaptaki bölümlerden sadece ikisi dikkate alınır. Alana özgü ansiklopedi maddelerinin üç veya daha çok maddesi bir kitap bölümü kabu edilir. Bu madde kapsamında a, b veya c bentierinden en az bir yayın zorunludur.

| Dänom             | V.I  | К       | Koşul Yazar |                                                                                                    |        | Puan   |       | Dos   | ya     | Poyan Acidama |           |          |                |        |  |
|-------------------|------|---------|-------------|----------------------------------------------------------------------------------------------------|--------|--------|-------|-------|--------|---------------|-----------|----------|----------------|--------|--|
| Donein            |      | ÜAK     | BUU-EK      | Akadelilik çalışına                                                                                                    | Sayısı | Sirasi | ÜAK   | Aday  | BUU-EK | Toplam        | Yayın     | Yardımcı | beyan Açıklama |        |  |
| Doçentlik Sonrası | 2019 | 111-4-a |             | İSLÂM MEDENİYETİNDE VAKIF ; ; Gaye Kitabevi - Bilimsel Kitap ;<br>Tümü ; Ulusal ; 978-605-4037-23-0 ; 256-0                                                                                                    | 1      | 1      | 0,00  | 0,00  | 0,00   | 0,00          | E3        |          | Açıklama       | Kaydet |  |
| Doçentlik Sonrası | 2018 | 111-4-b |             | İSLÂM TARİHİ VE MEDENİYETİ ; Osmanlı'da Vakıf ; Siyer Yayınları -<br>Bilimsel Kitap ; Bölüm(ler) ; Uluslarası ; 978-605-2375-52-5 ; 485-<br>507                                                                                                    | 1      | 1      | 10,00 | 10,00 | 0,00   | 10,00         | <u>Bi</u> |          | Açıklama       | Kaydet |  |
| Doçentlik Sonrası | 2017 | 111-4-b |             | Tarihte Bursa Mahalleleri IV ; Cezeri Kasım Paşa ; Bursa Büyükşehir<br>Belediyesi - Bilimsel Kitap ; Bölüm(ler) ; Uluslarası ; 978-605-9968-<br>69-0 ; 199-204                                                                                                    | 1      | 1      | 10,00 | 10,00 | 0,00   | 10,00         | 1         |          | Açıklama       | Kaydet |  |
| Doçentlik Sonrası | 2017 | 111-4-d |             | Bursa'da Tarikatlar Ve Tekkeler ; Bursa Temennâ (Temenyeri)<br>Dergâhı Vakfiyesi ; Osmnagazi Belediyesi - Bilimsel Kitap ;<br>Bölüm(ler) ; Ulusal ; 978-975-2406-03-2 ; 499-505                                                                                         | 1      | 1      | 8,00  | 8,00  | 0,00   | 8,00          | 13        |          | Açıklama       | Kaydet |  |
| Doçentlik Sonrası | 2017 | 111-4-b |             | Bursa'nın Tarihi Mahalleleri-IV ; Emir Sultan Vakfiyesi ; Bursa<br>Büyükşehir Belediyesi - Bilimsel Kitap ; Bölüm(ler) ; Uluslarası ; 978-<br>605-9968-69-0 ; 95-102                                                                                                    | 1      | 1      | 10,00 | 10,00 | 0,00   | 10,00         | <b>B</b>  |          | Açıklama       | Kaydet |  |
| Doçentlik Sonrası | 2017 | 111-4-b |             | Bursa'nın Tarihi Mahalleleri-IV ; Fazlullah Paşa ve Mescidi ; Bursa<br>Büyükşehir Belediyesi - Bilimsel Kitap ; Bölüm(ler) ; Uluslarası ; 978-<br>605-9968-69-0 ; 211-214                                                                                               | 1      | 1      | 10,00 | 10,00 | 0,00   | 10,00         | 13        |          | Açıklama       | Kaydet |  |
| Doçentlik Sonrası | 2016 | 111-4-a |             | Tarihi Bursa Mezar Taşları III Pınarbaşı Mezarlığı cilt 2 ; ; Bursa<br>Büyükşehir Belediyesi Kültür A. Ş Bilimsel Kitap ; Tümü ; Uluslarası<br>; 978-605-9968-59-1 ; 436-0                                                                                              | 2      | 1      | 20,00 | 10,00 | 0,00   | 10,00         | 1         |          | Açıklama       | Kaydet |  |
| Doçentlik Sonrası | 2016 | 111-4-a |             | Tarihi Bursa Mezar Taşları III Pınarbaşı Mezarlığı cilt 1 ; ; Bursa<br>Büyükşehir Belediyesi Kültür A. Ş Bilimsel Kitap ; Tümü ; Uluslarası<br>; 975-605-9968-58-4 ; 524-0                                                                                              | 2      | 1      | 20,00 | 10,00 | 0,00   | 10,00         | là -      |          | Açıklama       | Kaydet |  |
| Doçentlik Sonrası | 2016 | 111-4-b |             | Tarihte Bursa ve Almaniar; Malik Aksel: Ein Künstlerleben zwischen<br>Berlin unda Bursa: Malik Aksel: Berlin Ive Bursa Arasinda Bir<br>Sanatçının Portresi; Bursa Bülycişehir Bedelgisei Yayını - Bilimsel<br>Kitap; Bolüm(ler); Uluslarası; 978-605-9968-53-9; 114-122 | 1      | 1      | 10,00 | 10,00 | 0,00   | 10,00         | B         |          | Açıklama       | Kaydet |  |

İkinci kısım ise Toplam Puanlar kısmı, tüm Akademik Çalışma Dönemlerine ve Genel Toplama göre Ham ve Net Puanların tablo şeklinde özetlenmiş halidir.

|                                         |             |          |             | Toplam Puanla | ır          |          |                   |          |               |         |
|-----------------------------------------|-------------|----------|-------------|---------------|-------------|----------|-------------------|----------|---------------|---------|
| Kend Casha                              | Dönemi B    | elirsiz  | Doktora Ö   |               | Doktora S   |          | Doçentlik Sonrası |          | Tanlar Duan   |         |
| Kuşur Grubu                             | Toplam Puan | Net Puan | Toplam Puan | Net Puan      | Toplam Puan | Net Puan | Toplam Puan       | Net Puan | - Topiam Puan | HEEFUAN |
| 1- Uluslararası Makale                  | 0           | 0        | 0           | 0             | 10,00       | 10,00    | 0                 | 0        | 10,00         | 10,00   |
| 2- Ulusal Makale                        | 0           | 0        | 0           | 0             | 32,00       | 32,00    | 40,00             | 40,00    | 72,00         | 72,00   |
| 3- Lisansüstü Tezlerden Üretilmiş Yayın | 0           | 0        | 0           | 0             | 10,00       | 10,00    | 0                 | 0        | 10,00         | 10,00   |
| 4- Kitap                                | 0           | 0        | 10,00       | 10,00         | 144,83      | 144,83   | 148,67            | 148,67   | 303,50        | 303,50  |
| 5- Atıflar                              | 0           | 0        | 0           | 0             | 9,00        | 9,00     | 27,00             | 20,00    | 36,00         | 20,00   |
| 6- Lisansüstü Tez Danışmanlığı          | 0           | 0        | 0           | 0             | 0           | 0        | 4,00              | 4,00     | 4,00          | 4,00    |
| 7- Bilimsel Araştırma Projesi           | 0           | 0        | 0           | 0             | 12,00       | 12,00    | 4,00              | 4,00     | 16,00         | 16,00   |
| 8- Bilimsel Toplantı Faaliyeti          | 0           | 0        | 0           | 0             | 44,00       | 10,00    | 26,00             | 10,00    | 70,00         | 10,00   |
| 9- Eğitim-Öğretim Faaliyeti             | 0           | 0        | 0           | 0             | 0           | 0        | 32,00             | 4,00     | 32,00         | 4,00    |
| ÜAK Dışı Üniversite Ek Koşul            | 0           | 0        | 0           | 0             | 2,00        | 2,00     | 11,00             | 11,00    | 13,00         | 13,00   |
| Genel Toplam                            | 0,00        | 0,00     | 10,00       | 10,00         | 263,83      | 229,83   | 296,67            | 245,67   | 570,50        | 466,50  |

- Beyan Hazırlama için Kadro Talep Toplama veya İlan işlemlerinin beklenmesine gerek yoktur. Kullanıcılar puanlamadaki yerlerini görebilmek için yada ilan zamanlarında vakit kaybı olmaması için herhangi bir zamanda hazırlık işlemine başlayabilir.
- Beyan Hazırlığı başladıktan sonra «Yayınlar» kısmında yapılan değişikliklerin Beyana yansıması için Beyan Hazırlama ekranında sağ üst köşedeki Beyan Güncelle butonuna basmak yeterlidir.
- Başvuru yapılmadan önçe, Boyan Tamamla» işlemi yapılmalıdır. Beyan ekranı sağ üst köşede bulunan düğmesi ile Beyan tamamlama yapılır
- Beyan PDF Sağ üst köşedeki Beyan pdf düğmesi ile Beyan.pdf dosyası bilgisayara indirilir. Beyan dosyası ilan başvuru ekranında kullanılmak üzere hazır olur.

## BUAKBİS - İlan Başvuru İşlemleri

Başvuru yapılmadan önce,

- İsteniyorsa Yabancı Dil bilgileri Yöksisten indirilmeli ve kanıtlayıcı dosyası yüklenmelidir.
- Doçentlik Bilgileri Personel Bilgi Sisteminden otomatik alındığı için ayrıca belge yüklemeye gerek yoktur.
- Beyanda gösterilecek olan çalışmalar için yayınların özelliğine göre kanıtlayıcı belgeler yüklenmelidir.
- Başvuru yapılmadan önce «Beyan Tamamla» işlemi yapılmalıdır.
- Beyan ekranından Beyan.pdf dosyası, başvuru ekranında yüklenmek üzere bilgisayara indirilmelidir.

Kadro ilanı olduğunda Akademik Anasayfa ekranında alt kısımda bulunan Başvurulabilir İlan Liste kısmında ilan özeti gösterilir. Bu liste üzerine tıklandığında başvuru ekranına ulaşılır.

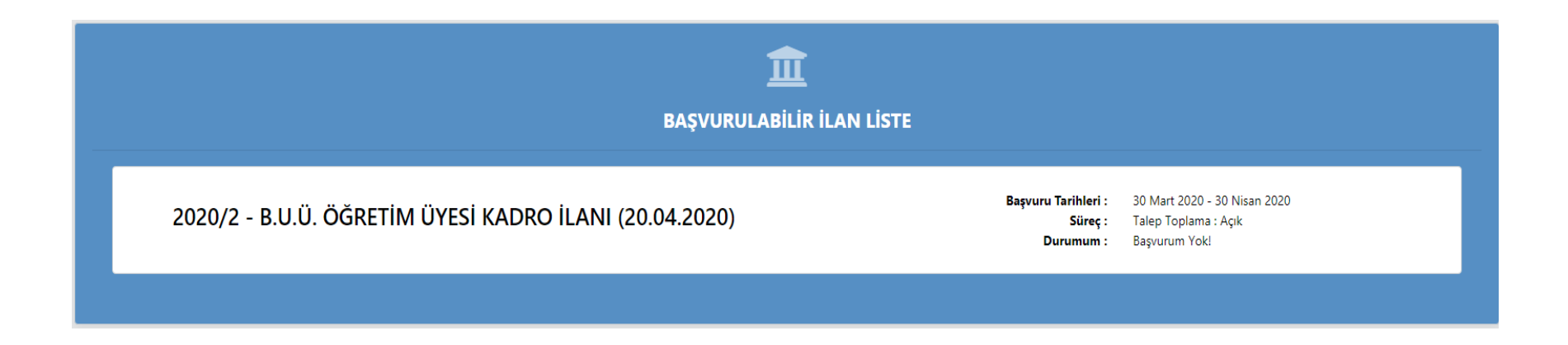

Başvuru yapılmış ise yine aynı yerden «Başvurularım» ekranına ulaşılır. Başvurularım kısmı, Kriter komisyonları tarafından kanıtlayıcı dosya eksikliği/düzeltmesi istenmesi durumları için mevcut başvurunun takibi yapılmalıdır. Talep bu ekrandan görülür ve çözümlenir.

Başvuru Ekranında Başvurulacak olan Fakülte/Myo, Bölüm, Ana Bilim/Sanat Dalı,Başvurulan Kadro bilgileri girilir ve Beyan pdf Dosyası yüklendikten sonra Başvuru Yap düğmesine basılır. Ekranın orta kısmında da bilgilendirme mesajları vardır. Alt kısmında ise kişisel bilgiler ve İlan Bilgileri gösterilmiştir.

| ≣ Başvuru Yap                                                                                                    |                                  |                        | Ana Sayfaya Git                                                        | ->  |
|----------------------------------------------------------------------------------------------------|----------------------------------|------------------------|------------------------------------------------------------------------|-----|
|                                                                                                    |                                  |                        | 🖬 Başvuru Yap                                                          |     |
|                                                                                                    |                                  |                        |                                                                        |     |
| Fakülte / MYO                                                                                                    | Seçiniz                          |                        | •                                                                      | •   |
| Bölüm                                                                                                    | Seçiniz                          |                        |                                                                        | •   |
| Ana Bilim Dalı / Sanat Dalı                                                                                                    | Seçiniz                          |                        |                                                                        | •   |
| Başvurulan Kadro                                                                                                    | Seçiniz                          |                        | •                                                                      | ,   |
|                                                                                                    | Beyan Dosya Yükle                | Beyan Dosyası henüz y  | üklenmedi!                                                             |     |
|                                                                                                    |                                  |                        |                                                                        |     |
| Başvuru öncesi,                                                                                                    |                                  |                        |                                                                        |     |
| Beyan kısmında gösterilen puanlaması yapılmış olan çalışmalar için yayınların özelliğine göre kanıtlayıcı belg<br>Başvuru yapılmadan önce «Beyan Tamamla» işlemi yapılmış olmalıdır.<br>Beyan ekranından Beyan.pdf dosyası, başvuru ekranında yüklenmek üzere bilgisayara indirilmiş olmalıdır.<br>Başvuruda talep ediliyorsa Yabancı Dil bilgileri Yöksisten indirilmeli ve kanıtlayıcı dosyası yüklenmiş olmalıdı | eleri yüklenmiş olmalıdır.<br>r. |                        |                                                                        |     |
|                                                                                                    |                                  |                        |                                                                        |     |
| Kişisel Bilgiler - PBS                                                                                                    |                                  | İlan Özet Bilg         | ileri                                                                  |     |
| Resim                                                                                                    |                                  | Başlık                 | 2020/2 - B.U.Ü. ÖĞRETİM ÜYESİ KADRO İLANI (20.04.2020)                 |     |
|                                                                                                    |                                  | Başvuru Tipi           | Başvuru Yapılabilir                                                    |     |
|                                                                                                    |                                  | Süreç Talep<br>Toplama | Açık                                                                   |     |
|                                                                                                    |                                  | Süreç Kadro İlan       | ı Yok                                                                  |     |
|                                                                                                    |                                  | Başvuru Tarihleri      | 30 Mart 2020 - 30 Nisan 2020                                           | _ [ |
|                                                                                                    |                                  | Üniversitemiz Öğ       | ğretim Üyeliğine Yükseltilme ve Atanma Kriterleri (2019) doğrultusunda | C.  |

Aşağıdaki şekilde bilgiler ve beyan dosyası girildikten sonra «Başvur Yap»düğmesine basılır.

Başvuru için herhangi bir engel yoksa (tarih aralığı yada eksik bilgiler gibi) bir sonraki sayfadaki şekilde bilgilendirme gelir ve «Başvurularım» ekranına geçilir.

|                             |                                                        | Başvuru Yap |
|-----------------------------|--------------------------------------------------------|-------------|
|                             |                                                        |             |
| Fakülte / MYO               | FEN-EDEBİYAT FAKÜLTESİ                                 | •           |
| Bölüm                       | TARİH BÖLÜMÜ                                           | •           |
| Ana Bilim Dalı / Sanat Dalı | ORTAÇAĞ TARİHİ ANABİLİM DALI                           | •           |
| Başvurulan Kadro            | PROFESÖR                                               | <b>⊗</b> •  |
|                             | Beyan Dosya Yükle Beyan Dosyası henüz yüklenmedi!      |             |
|                             | Beyan_HASAN BASRİ ÖCALAN.pdf 138 kb<br>Yüklemeye hazır |             |

Başvuru yapılmış ise yine aynı yerden «Başvurularım» ekranına ulaşılır. Başvurularım ekranı, Başvuru takibi yapılması gereken ekrandır aynı zamanda.

### BUAKBİS - Başvurularım Ekranı

Bu ekranda başvuruda kullanılan Beyan ve Özgeçmiş Bilgileri gösterilir. Ayrıca Komisyon değerlendirmesinde komisyon üyeleri başvuru sahibinden ek dosya yüklemelerini talep ederlerse talep cevapları yine bu ekrandan yapılacaktır.

| 🧹 Kayıt Bilgilendirme                                                                                                    |                                                 |                               |                                                                   | د                    |
|----------------------------------------------------------------------------------------------------|-------------------------------------------------|-------------------------------|-------------------------------------------------------------------|----------------------|
| Kayıt işlemi başarılı olarak gerçekleşmiştir.                                                                             |                                                 |                               |                                                                   |                      |
|                                                                                                    |                                                 |                               |                                                                   |                      |
| ■ Başvurularım                                                                                                    |                                                 |                               |                                                                   | 🔟 Başvurumu İptal Et |
|                                                                                                    |                                                 | BASVIIPII PILGILG             | si                                                                |                      |
| ilan                                                                                                    | Basvuru Zamanı                                  | Başvurulan Ünvan              | Başvuru Birimi                                                    | Başvuru Dosyası      |
| 2020/2 - B.U.Ü. ÖĞRETİM ÜYESİ KADRO İLANI (20.04.2020)                                                                    | 13-Nisan-2020 Pazartesi 03:55                   | PROFESÖR                      | FEN-EDEBİYAT FAKÜLTESİ/TARİH BÖLÜMÜ/ORTAÇAĞ TARİHİ ANABİLİM DALI/ | Dà                   |
|                                                                                                    |                                                 |                               |                                                                   |                      |
|                                                                                                    |                                                 | Revan Bilgiler                |                                                                   |                      |
|                                                                                                    |                                                 | beyan birgiren                |                                                                   |                      |
| HASAN BASRİ ÖCALAN                                                                                                    |                                                 |                               |                                                                   |                      |
| Kadro / Ünvan                                                                                                    | PROFESÖR                                        |                               |                                                                   | had                  |
| Bilim Alanı                                                                                                    | Ortaçağ Tarihi                                  |                               |                                                                   | 10                   |
| Beyan Tarihi                                                                                                    | 13-Nisan-2020 Pazartesi 03:56                   |                               |                                                                   |                      |
|                                                                                                    |                                                 |                               |                                                                   |                      |
| Sosval. Beseri ve İdari Bilimler                                                                                          |                                                 |                               |                                                                   |                      |
|                                                                                                    |                                                 |                               |                                                                   |                      |
| Her çalışma sadece bir bölümde yazılarak puanlandırılır.<br>Tek yazarlı yayınlarda (makale, kitap, bildiri) yazar tam pua | an alır. Çok yazarlı yayınlarda puan yazarlar a | ırasında eşit olarak bölünür. |                                                                   |                      |
|                                                                                                    | -                                               | -                             |                                                                   |                      |
|                                                                                                    |                                                 |                               |                                                                   |                      |

Bu ekranda başvuruda kullanılan Beyan ve Özgeçmiş Bilgileri gösterilir. Ayrıca Komisyon değerlendirmesinde komisyon üyeleri başvuru sahibinden ek dosya yüklemelerini talep ederlerse talep cevapları yine bu ekrandan yapılacaktır. Komisyon dosya talebi geldiğinde «Başvurularım» ekranında en üstte Beyan Bilgilendirme Listesi gelir «Yanıtla» diyerek eşiklik giderilir. Talep yoksa bu liste görünmeyecektir.

| Beyan Bilgilendirme Listesi      |                                                                    |                                     |                          |                            |      |                                                      |                    |         |  |  |  |
|----------------------------------|--------------------------------------------------------------------|-------------------------------------|--------------------------|----------------------------|------|------------------------------------------------------|--------------------|---------|--|--|--|
| Tarih                            | Komisyon Mesaj                                                     | Eksiklik Türü                       | Akademik Çalışma<br>Türü | Akademik Çalışma<br>Dönemi | Yıl  | Adı                                                  | Düzeltme<br>Durumu |         |  |  |  |
| 13-Nisan-2020 Pazartesi<br>07:05 | İlgili çalışmanızda yayın İndeksini gösteren<br>belgeniz eksiktir. | Yardımcı Dosya Eksik yada<br>Hatalı | Makale                   | Doktora Sonrası            | 2009 | Seyyid Usûl Dergâhı Ve Meşâyıha Ait<br>Mezar Taşları | Bekleniyor         | Yanıtla |  |  |  |

| Mevcut Dosyayı Gör Dosya Yükle! Yardımcı Dosya Eksik yada Hatalı, ye |
|----------------------------------------------------------------------|
| Yayın kanıt dosyası.pdf 138 ko<br>Yüklemeye hazr                     |
| Talep edilen belge yüklenmiştir.                                     |
|                                                                      |

## BUAKBİS - Özgeçmiş

Özgeçmiş ekranı, komisyon ve jüriler için kişisel verilerin derlenip bir araya getirilmiş halidir. İçeriği yayınlar listesi dışında DBS sistemi ile paraleldir.

|                    | Özgeçmiş                               | Bilgileri          | F |
|--------------------|----------------------------------------|--------------------|---|
| HASAN BASRİ ÖCALAN |                                        |                    |   |
| Kadro Drivan       | PROFESOR                               |                    | 1 |
| Akademik Onvan     | PROFESOR                               |                    | _ |
| Silim Alans        | Ortaçağ Tanhi                          | - 51               |   |
| Bağlı Olunan Koşul | 111 - Scoyal, Begeri ve İdari Bilimler |                    |   |
|                    |                                        |                    |   |
|                    | Öðranim Bilallar                       | . VAP SR Mediani   | - |
|                    | Ogramm Bagilar                         | I + TUK-SIS WITHIN | - |

| Yer Adı  | Öğrenim Derecesi    | Yok Üniversite Adı   | Akademik Birim                                                    | Başlangıç Yılı | Bitly Yile | Tez Adı                                                                      | Dangman |
|----------|---------------------|----------------------|-------------------------------------------------------------------|----------------|------------|------------------------------------------------------------------------------|---------|
| Yurt Içi | Doktora             | ULUDAĞ ÜNIVERSITESI  | SOSYAL BILIMLER ENSTITUSO/TEMEL ISLAM BILIMLERI (DR)/             | 1993           | 1999       | XVII. yüzyılda Bursa'xeda tasavvuf kültürü                                   |         |
| Yurt Içi | Yüksek Lisans-Tezli | MARMARA UNIVERSITESI | SOSYAL BILIMLER ENSTITUSO/ISLAM TARIHI VE SANATLARI (YL) (TEZLI)/ | 1990           | 1992       | 8 97/302 nolu Bursa şer'iyye siciline göre Bursa'xxda həyat (xoxyal ve dini) |         |
| Yurt içi | Lisans-Anadal       | ULUDAĞ ÜNİVERSITESI  | ILAHIYAT FAKÜLTESI/ILAHIYAT PR/                                   | 1981           | 1985       |                                                                              |         |

|              |                | Oğrenim Bilgileri - PBS Verileri     |                |                       |          |
|--------------|----------------|--------------------------------------|----------------|-----------------------|----------|
| Yurtiçi/Dışı | Öğrenim Düzeyi | Okul Adı                             | Öğrenim Süresi | Mezuniyet Tarihi      | Hazirlik |
| Yurt lçi     | Doçent         | ONIVERSITELER ARASI KURUL            | 0              | 16 Mayrs 2013 00:00   | Haye     |
| Yurt lçi     | Doktora        | ULUDAĞ ÜNIVERSITESI                  | 4              | 16 Kaum 1999 00:00    | Haye     |
| Yurt lçi     | Lisamonto      | MARMARA ÜN. SOSYAL BIJMLER ENSTITOSO | 2              | 30 Eylül 1992 01:00   | Hayer    |
| Yurt lçi     | Oniversite     | ULUDAĞ ÜNE ILAHIYAT FAKÜLTESI        | 4              | 19 Temmuz 1985 00:00  | Haym     |
| Yurt lçi     | Line           | BURSA IMAM HATIP LISESI              | 4              | 26 Haziran 1980 23:00 | Haya     |

|       | Yabancı Dil Bilgileri - Yöksis |           |     |      |              |                          |  |  |  |  |  |  |
|-------|--------------------------------|-----------|-----|------|--------------|--------------------------|--|--|--|--|--|--|
|       |                                |           |     |      |              |                          |  |  |  |  |  |  |
| YokID | m                              | Sinav Adi | Dil | Puan | Eşdeğer Puan | Yoksis Güncelleme Tarihi |  |  |  |  |  |  |

|         | Idari Görevler - YÖK-SIS Verileri |         |                                    |                          |                           |                                                                                          |              |                              |                          |               |  |  |  |
|---------|-----------------------------------|---------|------------------------------------|--------------------------|---------------------------|------------------------------------------------------------------------------------------|--------------|------------------------------|--------------------------|---------------|--|--|--|
|         |                                   |         |                                    |                          |                           |                                                                                          |              |                              |                          |               |  |  |  |
| Yokid   | Yer                               | Ulke    | Gönev                              | Başlangıç / Bitiş Tarihi | Üniversite                | Sirim                                                                                    | Bolum        | ABD                          | Yoksis Güncelleme Tarihi | Yoksis Durumu |  |  |  |
| 3194095 | Yurtiçi                           | TORKIYE | Arş. Uyg. Merkezi Müdür Yardımcısı | 2012 / 2015              | BURSA ULUDAĞ ONIVERSITESI | ULUDAĞ ÜNIVERSITESI TÜRK DEVLETLERI VE AKRABA TOPLULUKLARI ARAŞTIRMA VE UYGULAMA MERKEZI |              |                              | 21 Ekim 2019 11:24:29    | Aktif         |  |  |  |
| 3194087 | Yurtiçi                           | TORKIYE | Fakülte Kurulu Öyeliği             | 2014 / 2018              | BURSA ULUDAĞ ÜNIVERSITESI | FEN-EDEBIYAT FAKOLTESI                                                                   |              |                              | 21 Ekim 2019 11:23:01    | Aktif         |  |  |  |
| 3194085 | Yurtiçi                           | TORKIYE | Fakülte Yönetim Kurulu Dyeliği     | 2014 / 2020              | BURSA ULUDAĞ ONIVERSITESI | TEN-EDEBIYAT FAKOLTESI                                                                   |              |                              | 17 Şubet 2020 15:10:38   | Aktif         |  |  |  |
| 2196077 | Yurtiçi                           | TORKIYE | Bölüm Başkan Yardımcısı            | 2014 /                   | ULUDAĞ ÜNIVERSITESI       | FEN-EDEBIYAT FAKOLTESI                                                                   | TARIH BOLOMO | ORTAÇAĞ TARIHI ANABILIM DALI | 08 Ocak 2016 19:57:25    | Aktif         |  |  |  |
| 1990987 | Yurtiçi                           | TORKIYE | MYQ/Yokwkokul Modoro               | 2015 /                   | ULUDAĞ ÜNIVERSITESI       | IZNIK MESLEK YÜKSEKOKULU                                                                 |              |                              | 09 Temmuz 2015 17:26:21  | Aktif         |  |  |  |
| 1060080 | Yurtiçi                           | TORKIYE | Anabilim Dalı Başkanı              | 2012 /                   | ULUDAĞ ÜNIVERSITESI       | FEN-EDEBIYAT FAKÜLTESI                                                                   | TARIH BOLOMO | ORTAÇAĞ TARIHI ANABILIM DALI | 08 Ocak 2016 1958:25     | Aktif         |  |  |  |

| Uperkar - YUK-SS Verker |             |               |              |                |             |                          |  |  |  |  |  |
|-------------------------|-------------|---------------|--------------|----------------|-------------|--------------------------|--|--|--|--|--|
| YokID                   | Kuruluş Adı | Üyelik Durumu | Kuruluş Türü | Başlangıç Yılı | Sittiy Yılı | Yöksis Güncelleme Tarihi |  |  |  |  |  |

Personel Daire Başkanlığı tarafından Kriter Komisyonu olarak atanan Komisyon üyeleri Ana Ekrandaki «Komisyon İşlemleri» kısmına girerek değerlendirme işlemlerini yapabilirler. Değerlendirme İlan Bazlı listelenir.

| KOMİSYON İŞLEMLE                                       | Rİ                           |                     |                     |                   |                        |
|--------------------------------------------------------|------------------------------|---------------------|---------------------|-------------------|------------------------|
| Değerlendirme İlan Liste                               |                              |                     |                     |                   |                        |
|                                                        | ara                          | Ara                 |                     |                   |                        |
| Başlık                                                 | Başvuru Tarihleri            | Başvuru Tipi        | Süreç Talep Toplama | Süreç Kadro İlanı |                        |
| 2020/2 - B.U.Ü. ÖĞRETİM ÜYESİ KADRO İLANI (20.04.2020) | 30 Mart 2020 - 30 Nisan 2020 | Başvuru Yapılabilir | Açık                | Yok               | ✓Değerlendirme Listesi |

Komisyon işlemlerine tıklandığında Komisyon üyeliği tanımlanmamışsa program bilgilendirme mesajı ile değerlendirme ekranına girilmesini engeller. Komisyon üyesi bu durumda Personel Daire Başkanlığına durumu ileterek Komisyon üyeliği atama işlemini yaptırmalıdır.

Değerlendirmesi yapılacak ilan için Değerlendirme Listesi düğmesine basılır ve Başvuru Listesi açılır. Komisyon üyeleri Başvuru sahibinin yüklediği beyan dosyasını, Özgecmis ekranı ve avrıca «Bevan Ekranını» görebilirler.

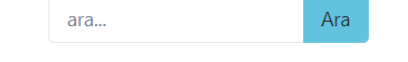

|      | BAŞVURU LİSTESİ |                 |                        |                     |                                                                                                 |                  |                      |          |          |  |  |  |  |
|------|-----------------|-----------------|------------------------|---------------------|-------------------------------------------------------------------------------------------------|------------------|----------------------|----------|----------|--|--|--|--|
| Sıra | Kadro<br>Ünvanı | Ad Soyad        | Basvuru<br>Zamanı      | Başvurulan<br>Ünvan | Başvuru Birimi                                                                                  | Beyan<br>Dosyası | Beyan<br>Değerlendir | Özgeçmiş | Karar    |  |  |  |  |
| 1    | DOÇENT          | TURAN<br>ARSLAN | 28.04.2020<br>16:21:30 | PROFESÖR            | MÜHENDİSLİK FAKÜLTESİ/İNŞAAT MÜHENDİSLİĞİ BÖLÜMÜ/ULAŞTIRMA<br>ANABİLİM DALI/                    |                  | <b>i</b>             |          | La Karar |  |  |  |  |
| 2    | DOÇENT          | FATİH<br>KARPAT | 25.04.2020<br>16:37:33 | PROFESÖR            | MÜHENDİSLİK FAKÜLTESİ/MAKİNE MÜHENDİSLİĞİ BÖLÜMÜ/KONSTRÜKSİYON<br>VE İMALAT ANABİLİM DALI/      | <b>B</b>         | <b>i</b>             |          | La Karar |  |  |  |  |
| 3    | DOÇENT          | RUKİYE<br>ERTAN | 30.04.2020<br>14:52:51 | PROFESÖR            | MÜHENDİSLİK FAKÜLTESİ/OTOMOTİV MÜHENDİSLİĞİ BÖLÜMÜ/TAŞIT<br>TRANSPORT SİSTEMLERİ ANABİLİM DALI/ | Ľ                | <b>i</b>             |          | La Karar |  |  |  |  |

Å

🖁 Karar

Adayın sisteme yüklediği beyan pdf dosyası yan sekmede görüntülenir.

Aday Beyanı Değerlendirme Ekranını açar.

Adayın Yöksis ve Personel Bilgi sisteminden gelen Özgeçmiş Bilgileri ekranını açar.

Değerlendirmeler sonucu Aday için verilen karar ekranını açar.

### Aday Beyanı Değerlendirme Ekranı

#### HASAN BASRİ ÖCALAN

| Kadro / Ünvan | PROFESÖR                      |
|---------------|-------------------------------|
| Bilim Alanı   | Ortaçağ Tarihi                |
| Beyan Tarihi  | 13-Nisan-2020 Pazartesi 05:02 |

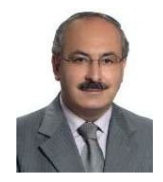

#### Sosyal, Beşeri ve İdari Bilimler

#### Her çalışma sadece bir bölümde yazılarak puanlandırılır.

Tek yazarlı yayınlarda (makale, kitap, bildiri) yazar tam puan alır. Çok yazarlı yayınlarda puan yazarlar arasında eşit olarak bölünür.

| 1- Uluslar         | 1- Uluslararası Makale Çalışma Sayısı : 2                                                                         |             |            |                                                                                                    |   |        |      |      |            |        |                |                | Çalışma Sayısı : 2 🗸 |
|--------------------|----------------------------------------------------------------------------------------------------|-------------|------------|----------------------------------------------------------------------------------------------------|---|--------|------|------|------------|--------|----------------|----------------|----------------------|
| Başvurulan do      | Başvurulan doçentlik bilim alanı ile ilgili ve adayın hazırladığı lisansüstü tezlerden üretilmemiş olmak kaydıyla |             |            |                                                                                                    |   |        |      |      |            |        |                |                |                      |
|                    |                                                                                                    | Koşul       |            |                                                                                                    |   | zar    |      | Puan |            |        | Do             | sya            |                      |
| Dönem              | Yil                                                                                                    | ÜAK         | BUU-<br>EK | Akademik Çalışma                                                                                                    |   | Sırası | ÜAK  | Aday | BUU-<br>EK | Toplam | Yayın          | Yardımcı       | Beyan Açıklama       |
| Doktora<br>Sonrası | 2009                                                                                                    | 111-1-<br>d |            | Seyyid Usûl Dergâhı Ve Meşâyıha Ait Mezar<br>Taşları; Dergi Adı:Uludağ Üniversitesi İlahiyat<br>Dergisi; Cilt:18; Sayı:2; Sayfa:267-283;<br>İndeks:EBSCO | 1 | 1      | 5,00 | 5,00 | 0,00       | 5,00   | C Dosya Talebi | C Dosya Talebi |                      |
| Doktora<br>Sonrası | 2000                                                                                                    | 111-1-<br>d |            | Bursa Temennâ Temenyeri Dergâhı Vakfiyesi;<br>Dergi Adı:Uludağ Üniversitesi İlâhiyat Fakültesi<br>Dergisi; Cilt:9; Sayı:9; Sayfa:453-460; İndeks:EBSCO   | 1 | 1      | 5,00 | 5,00 | 0,00       | 5,00   | C Dosya Talebi | C Dosya Talebi |                      |

### Adayın sisteme yüklediği kanıtlayıcı dosyalar yan sekmede görüntülenir.

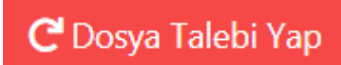

片

Aday Beyanına yanlış ya da eksik dosya yükledi ise program üzerinden açıklama mesajı da ekleyerek talep bildirebilir.

Talep yapıldığında program Aday mail adresine mail atar. Mail atılması mail sunucuları ve başka kontrolleri de kapsadığı için sadece mail yoluyla değil aday ekranlarında yapılan talep gösterilir ve talebin karşılanması sağlanır.

Dosya Talebi

Aşağıda Komisyon üyesi dosya eksiklik talebi ekranı gösterilmiştir. Talep ekranında kısaca eksikliğin ne olduğunu ne tür bir düzeltme yapılması beklendiği yazılabilir.

| Komisyon Bilgiendirme Ekle                          |                                                                 |  |  |  |  |  |
|-----------------------------------------------------|-----------------------------------------------------------------|--|--|--|--|--|
| Eksik Bilgi Türü : Yardımcı Dosya Eksik yada Hatalı |                                                                 |  |  |  |  |  |
| Komisyon Mesaj                                      | İlgili çalışmanızda yayın İndeksini gösteren belgeniz eksiktir. |  |  |  |  |  |
|                                                     | Raydet                                                          |  |  |  |  |  |

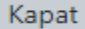

 $\times$ 

Dosya incelemeleri sonunda sisteme verilen kararın girlmesi için «Değerlendir» düğmesi kullanılır. Açılan ekranda karar ve açıklama kısmı girilir Kaydet butonu ile kaydedilir. Yapılan Değerlendirmenin raporu da yine bu ekrandan alınabilir.

| 🛠 Ana Sayfa / İlan Listesi / Başvuru Listesi / Komisyon Değerlendirme                               |             |  | 📕 Uludağ Üniversitesi - Akademik Bilgi Sistemi |                        |       |          |  |  |
|----------------------------------------------------------------------------------------------------|-------------|--|------------------------------------------------|------------------------|-------|----------|--|--|
|                                                                                                    |             |  |                                                |                        |       |          |  |  |
| Komisyon Değerlendirme                                                                              |             |  |                                                |                        |       |          |  |  |
|                                                                                                    |             |  | <b>∷</b> ≣ Liste                               | 🖶 Değerlendirme Raporu | 💼 Sil | 🖥 Kaydet |  |  |
|                                                                                                    | Kararınız : |  |                                                |                        |       |          |  |  |
|                                                                                                    | Kabul -     |  |                                                |                        |       |          |  |  |
| Adayla ilgili ayrıntılı değerlendirmenizi girdikten sonra "Kaydet" Butonuna basmanız gerekmektedir. |             |  |                                                |                        |       |          |  |  |
| Aday başvurulan kadro şartlarını sağlamaktadır. Kadro atamasına uygundur.                           |             |  |                                                |                        |       |          |  |  |
|                                                                                                    |             |  |                                                |                        |       |          |  |  |
|                                                                                                    |             |  |                                                |                        |       |          |  |  |
|                                                                                                    |             |  |                                                |                        |       |          |  |  |
|                                                                                                    |             |  |                                                |                        |       |          |  |  |
|                                                                                                    |             |  |                                                |                        |       |          |  |  |
|                                                                                                    |             |  |                                                |                        |       |          |  |  |
|                                                                                                    |             |  |                                                |                        |       |          |  |  |
|                                                                                                    |             |  |                                                |                        |       |          |  |  |
|                                                                                                    |             |  |                                                |                        |       |          |  |  |

# BUAKBİS - Yardımcı Bilgiler

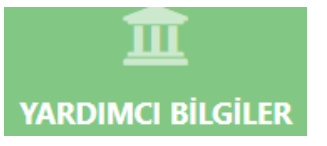

Bu sayfada ihtiyacınız olabilecek dökumanların pdf dosyaları listelenmiştir.

| Yardımcı Bilgiler                                           |             |                             |
|-------------------------------------------------------------|-------------|-----------------------------|
|                                                             |             |                             |
| BUÜ ÖĞRETİM ÜYELİĞİNE YÜKSELTİLME VE ATANMA KRİTERLERİ      | 📙 Dosya Gör | Dosyayı Bilgisayarıma İndir |
| ÜAK Mart 2019 - Eğitim Bilimleri Temel Alanı                | 📙 Dosya Gör | Dosyayı Bilgisayanma İndir  |
| ÜAK Mart 2019 - Fen Bilimleri ve Matematik Temel Alanı      | 📙 Dosya Gör | Dosyayı Bilgisayanma İndir  |
| ÜAK Mart 2019 - Filoloji Ternel Alanı                       | 📙 Dosya Gör | Dosyayı Bilgisayanma İndir  |
| ÜAK Mart 2019 - Güzel Sanatlar Ternel Alanı                 | 📙 Dosya Gör | Dosyayı Bilgisayanma İndir  |
| ÜAK Mart 2019 - Hukuk Temel Alanı                           | 📙 Dosya Gör | Dosyayı Bilgisayanma İndir  |
| ÜAK Mart 2019 - İlahiyat Temel Alanı                        | 📙 Dosya Gör | Dosyayı Bilgisayanma İndir  |
| ÜAK Mart 2019 - Mimarlık, Planlama ve Tasarım Temel Alanı   | 📙 Dosya Gör | Dosyayı Bilgisayanma İndir  |
| ÜAK Mart 2019 - Mühendislik Temel Alanı                     | 📙 Dosya Gör | Dosyayı Bilgisayanma İndir  |
| ÜAK Mart 2019 - Sağlık Bilimleri Temel Alanı                | 📙 Dosya Gör | Dosyayı Bilgisayanma İndir  |
| ÜAK Mart 2019 - Sosyal Beşerî ve İdari Bilimler Temel Alanı | 📙 Dosya Gör | Dosyayı Bilgisayanma İndir  |
| ÜAK Mart 2019 - Spor Bilimleri Temel Alanı                  | 📙 Dosya Gör | Dosyayı Bilgisayanma İndir  |
| ÜAK Mart 2019 - Ziraat Orman ve Su Ürünleri Temel Alanı     | 📙 Dosya Gör | Dosyayı Bilgisayarıma İndir |